# UKONČENIE TESTOVANIA A ZOBRAZENIE PREDBEŽNÉHO, RESP. KONEČNÉHO HODNOTENIA

Po absolvovaní testu sa zobrazí obrazovka s tlačidlami Výpis odpovedí a Potvrdenie zhody.

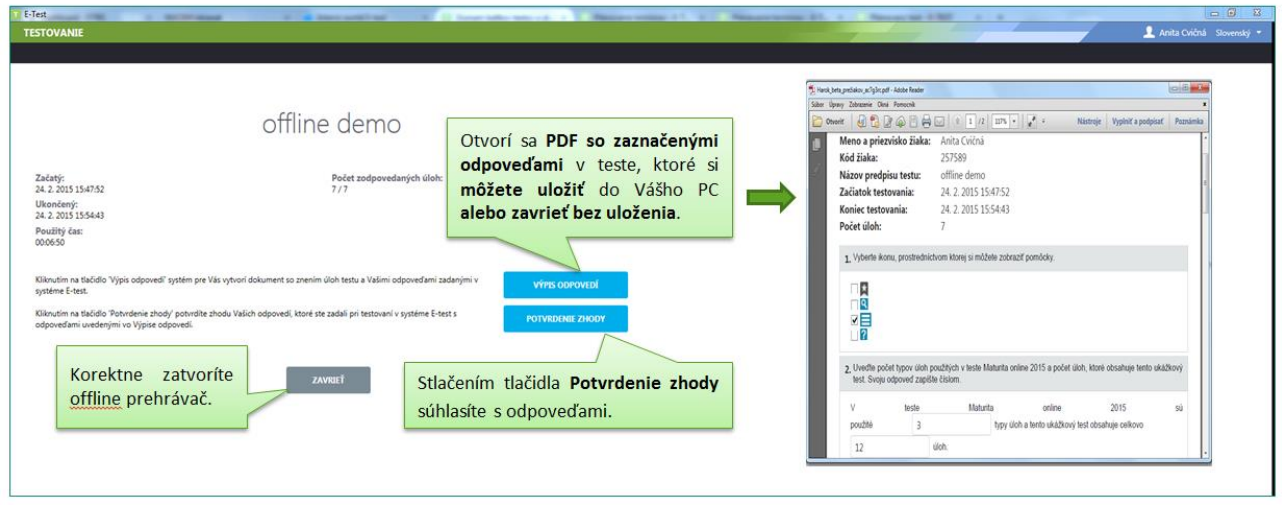

Obr. 1 Záverečná obrazovka testovacieho prostredia

## Postup zobrazenia predbežného, resp. konečného hodnotenia v e-Teste v online a offline forme

### **Online forma**

Po ukončení testovania dostanete ihneď informáciu o predbežnom hodnotení absolvovaného testu.

Konečné hodnotenie bude dostupné vo Vašom konte v časti **MOJA AGENDA – Novinky** po vyhodnotení otvorených otázok nezávislými hodnotiteľmi.

### Offline forma

**Predbežné hodnotenie z testovania v offline podobe** bude dostupné vo Vašom konte **asi polhodinu po odoslaní Vášho offline odpoveďového hárku školským koordinátorom do systému E-test.** Predbežné hodnotenie nájdete vo Vašom konte v časti **MOJA AGENDA – Novinky. Bude obsahovať** informáciu o **počte dosiahnutých bodov a percentuálnu úspešnosť**. Konečné hodnotenie sa v novinkách zobrazí na tom istom mieste portálu E-test po vyhodnotení otvorených otázok nezávislými hodnotiteľmi.

### Pre zobrazenie novinky o predbežnom, resp. konečnom hodnotení sa prihláste na konto v e-Teste.

Do adresného riadka v prehliadači zadajte <u>https://www.etest-nucem.sk/student/</u> a prihláste sa prihlasovacím menom a heslom. Pre zobrazenie novinky postupujte nasledovne:

Vyberte v ľavom bočnom paneli MOJA AGENDA -> Novinky

Zo zoznamu noviniek vyberte správu, ktorú chcete vidieť. Novinka o predbežných výsledkoch z offline testovania má názov **Predbežné hodnotenie testu**. Novinku o konečných výsledkoch z offline testovania nájdete pod názvom Výsledky z absolvovaného testovania.

V riadku **konkrétnej novinky** vidíte deň doručenia, názov novinky a informáciu o prílohe. Ak je v stĺpci **Výstup** príznak **Áno**, správa obsahuje prílohu. V riadku sú pre danú novinku dostupné aj ikony pre **Detail**, **Označiť novinku ako prečítanú, Nezobrazovať novinku** (pozri Obr.2).

| ŽIACKY PORTÁL |                          |                                     | 👤 Anita Cvičná          | slovenský 🔫 |
|---------------|--------------------------|-------------------------------------|-------------------------|-------------|
| 🛐 MOJA AGENDA |                          | tale a contration acco              |                         |             |
| ▶ Prehľad     | Zoznam novir             | niek a vystupov                     |                         |             |
| Novinky       | Filter                   |                                     |                         | ۲           |
| TESTY         | Obsahuje text: 💿         | Zobraziť len výst                   | ару: 🔘                  |             |
| 🗊 Moje testy  |                          | O Ano O Nie                         |                         |             |
| 🏆 Výsledky    |                          |                                     | VYNULOVAŤ               | VYHĽADAŤ    |
|               | EN SK HU DE              |                                     |                         |             |
|               | Dátum novinky            | Hlavička                            | Výstup                  |             |
|               | 21.2.2015 10:19:32       | Predbežné hodnotenie testu          | Nie                     | Q & & Ø     |
|               | 19.2.2015 14:55:19       | Predbežné hodnotenie testu          | Nie                     | Q 3         |
|               | 19.2.2015 11:55:45       | Priradenie na test 19.2.2015_GG_MJL | Nie                     | Q X &       |
|               | 19.2.2015 11:54:34       | Priradenie na test 19.2.2015_GG_MAT | Nie                     | QXAØ        |
|               | 10 💽 záznamov na stránku | 1.                                  | 10 z 273 záznamov 🛛 🐗 🐗 | 1           |
|               | OZNAČIŤ AKO PREČÍTANÉ    | ODSTRÁNIŤ UŽ NEZOBRAZ               | ŤAVO                    |             |

Obr. 2a Popis prostredia, Novinky (predbežné hodnotenie)

| ŽIACKY PORTÁL   |                    |               |                                                                    | <u> </u>                       | i Barbora   | slovenský 🔹  ?                     |                                                       |
|-----------------|--------------------|---------------|--------------------------------------------------------------------|--------------------------------|-------------|------------------------------------|-------------------------------------------------------|
| 🗟 MOJA AGENDA 🧲 | 1_                 |               |                                                                    | /                              |             |                                    |                                                       |
| ▶ Prehľad       | Loznar             | n no          | winiek a                                                           | vystup                         | VC          |                                    |                                                       |
| Novinky         | Filter             |               |                                                                    |                                |             | ۲                                  |                                                       |
| <b>Д ТЕЗТ</b> Ү | Obsahuje text: 🤅   |               |                                                                    | Zobraziť len výstu<br>Áno  Nie | ру: 🔞       |                                    |                                                       |
|                 |                    |               |                                                                    | VYNULOV                        | AŤ          | VYHĽADAŤ                           |                                                       |
|                 | EN SK HU           | DE            |                                                                    |                                |             |                                    | Prostredníctvom ikony Detail                          |
|                 | Dátur<br>novin     | n F<br>ky F   | Hlavička                                                           |                                | Výstup      |                                    | zobrazíte obsah novinky.                              |
|                 | 4.3.20             | 15 23:51:20   | Výsledky z absolvované<br>Generálna<br>skúška_MS_2015_SJL_1        | ho testovania<br>7.02.2015     | Áno         | 0 00                               | Použitím tejto ikony                                  |
|                 | 19.2.20<br>11:39:3 | 015 F<br>30   | Predbežné hodnotenie                                               | testu                          | Nie         | ۹×🗨                                | označíte novinku za                                   |
|                 | 17.2.20<br>11:18:2 | 015 F         | Predbežné hodnotenie                                               | testu                          | Nie         | $Q\times \diamondsuit \varnothing$ | precitanu.                                            |
|                 | 16.2.20            | 015 8:22:12 s | Priradenie na test Gene<br>skúška_MS_2015_ukážk<br>test_17.02.2015 | rálna<br>cový                  | Nie         | ۹×۵O                               | Použitím ikony sa <b>novinka</b><br>nebude zobrazovať |
|                 | 11.2.20<br>14:34:0 | 015 F         | Priradenie na test Demo                                            | <b>b</b>                       | Nie         | Q X & Ø                            | v zozname noviniek.                                   |
|                 | 5 záznamov         | v na stránku  |                                                                    | 1 - 5 z 10 zázna               | mov 44 4    | 1 ▼ ▶ ₩                            |                                                       |
|                 | OZNAČIŤ AK         | O PREČÍTANÉ   | ODSTRÁN                                                            | IIŤ UŽ                         | NEZOBRAZOVA | Ť                                  |                                                       |

Obr. 2b Popis prostredia, Novinky (konečné hodnotenie)

| ŽIACKY PORTÁL           |                                                                                                    | 👤 Anita Cvičná slovenský 🔻 |  |  |  |
|-------------------------|----------------------------------------------------------------------------------------------------|----------------------------|--|--|--|
| MOJA AGENDA     Prehľad | Dátum pridania novir                                                                                                    | nky: 19.2.2015 14:55:19    |  |  |  |
| ► Novinky               | EN SK HU DE                                                                                                    | Obsah novinky.             |  |  |  |
| Moje testy              | Predbežné hodnotenie testu<br>Anita Cvičná,                                                                                                    |                            |  |  |  |
| ΨΥ Výsledky             | predbežné hodnotenie Vami absolvovaného testu 19.2.2015_GG_MAT_01 je 16.67%. Dosiahli ste 5.00 bodov z<br>maximálneho počtu 30.00 bodov.<br>Systém e-Test.<br><i>Poznámka: Táto správa bola vygenerovaná automaticky, neodpovedajte prosim na ňu.</i> |                            |  |  |  |
|                         | Názov Typ súboru                                                                                                    | Veľkosť súboru             |  |  |  |
|                         |                                                                                                    | 0 záznamov                 |  |  |  |
|                         |                                                                                                    | Návrat na zoznam noviniek  |  |  |  |

Obr. 3a Obsah novinky bez prílohy (predbežné hodnotenie)

| ŽIACKY PORTÁL | 👤 Barbora slovenský 🕶                                                                                                    |
|---------------|----------------------------------------------------------------------------------------------------|
| MOJA AGENDA   | Dátum pridania povinky: 1 2 2015                                                                                                    |
| Prehľad       | Datum phuania novinky. 4.5.2015                                                                                                    |
| Novinky       | 23.51.20                                                                                                    |
| R TESTY       | EN SK HU DE                                                                                                    |
|               | Výsledky z absolvovaného testovania Generálna<br>Obsah novinky<br>skúška_MS_2015_SJL_17.02.2015<br>V nasledujúcom dokumente sú zobrazené Vaše dosiahnuté výsledky z testovania Generálna<br>skúška_MS_2015_SJL_17.02.2015<br>Kliknutím na názov môžete<br>uložiť súbor do PC |
|               | Názov Typ súboru Veľkosť súboru                                                                                                    |
|               | Úspešnost žiaka v teste.pdf application/pdf 419,94kB                                                                                                    |
|               | Návrat na zoznam noviniek                                                                                                    |

Obr. 3b Obsah novinky s prílohou (konečné hodnotenie)

**Tlačidlá** pod zoznamom noviniek umožňujú **hromadné akcie**. Pri použití tlačidiel je potrebné vybrať novinku, prípadne novinky zaškrtnutím označovacieho políčka a stlačiť tlačidlo príslušnej akcie, ktorú chcete vykonať.

| OZNAČIŤ AKO PREČÍTANÉ                                                                                                 | ODSTRÁNIŤ                                                                     | UŽ NEZOBRAZOVAŤ                                                            |
|----------------------------------------------------------------------------------------------------|-------------------------------------------------------------------------------|----------------------------------------------------------------------------|
| Vybraté novinky sa označia ako<br>prečítané. V riadku novinky sa<br>odstráni farebné označenie na<br>začiatku riadka. | Vybraté novinky sa<br>odstránia a nie je<br>možné ich opätovné<br>zobrazenie. | Vybraté novinky sa odstránia<br>a nie je možné ich opätovné<br>zobrazenie. |